#### Kalender in Outlook integrieren

 Öffne die Kontoeinstellungen und gehe zu "Internetkalender", dann auf "Neu…"

| Kontoeinstellungen                                                                                                    |                                                                                                    |         |       | ×                     |  |  |
|----------------------------------------------------------------------------------------------------|----------------------------------------------------------------------------------------------------|---------|-------|-----------------------|--|--|
| <b>Internetkalender</b><br>Sie können einen Internetkalender hinzufügen oder entfernen. Sie können einen Kalender auswählen und dessen<br>Einstellungen ändern.                                       |                                                                                                    |         |       |                       |  |  |
| E-Mail Datendateien                                                                                                    | E-Mail Datendateien RSS-Feeds SharePoint-Listen Internetkalender Veröffentlichte Kalender Adressbücher |         |       |                       |  |  |
| Sig Neu                                                                                                    | ern 🗙 En                                                                                               | tfernen |       |                       |  |  |
| Internetkalender                                                                                                    |                                                                                                    |         | Größe | Letzte Aktualisierung |  |  |
|                                                                                                    |                                                                                                    |         |       |                       |  |  |
| Abonnierte Internetkalender werden nur einmal pro Downloadintervall geprüft. Dadurch wird verhindert, dass die Liste<br>möglicherweise von einem Herausgeber eines Internetkalenders angehalten wird. |                                                                                                    |         |       |                       |  |  |
| WINI Total                                                                                                    |                                                                                                    |         |       |                       |  |  |
| Schließen                                                                                                    |                                                                                                    |         |       |                       |  |  |

• Füge den .ics Link im Dialogfeld ein

| Kontoeinstellungen                                                                                                    |                                                                                                    |           |                   |                  | ×                        |              |   |
|----------------------------------------------------------------------------------------------------|----------------------------------------------------------------------------------------------------|-----------|-------------------|------------------|--------------------------|--------------|---|
| <b>Inte</b><br>S<br>E                                                                                                    | <b>Internetkalender</b><br>Sie können einen Internetkalender hinzufügen oder entfernen. Sie können einen Kalender auswählen und dessen<br>Einstellungen ändern. |           |                   |                  |                          |              |   |
| E-Mail                                                                                                    | Datendateien                                                                                                    | RSS-Feeds | SharePoint-Listen | Internetkalender | Veröffentlichte Kalender | Adressbücher |   |
| sig Ne                                                                                                    | eu 📕 Ände                                                                                                    | rn 🗙 Enl  | tfernen           |                  |                          |              |   |
| Inter                                                                                                    | netkalender                                                                                                    |           |                   | Größe            | Letzte Aktualisierung    |              |   |
|                                                                                                    |                                                                                                    |           | Neues Internetk   | alenderabonneme  | ent                      | ×            |   |
| ar/ical/i /basic.ics<br>Beispiel: webcal://www.example.com/calendars/Calendar.ics<br>Hinzufügen Abbrechen                                                                                             |                                                                                                    |           |                   |                  |                          |              |   |
| Abonnierte Internetkalender werden nur einmal pro Downloadintervall geprüft. Dadurch wird verhindert, dass die Liste<br>möglicherweise von einem Herausgeber eines Internetkalenders angehalten wird. |                                                                                                    |           |                   |                  |                          |              |   |
|                                                                                                    |                                                                                                    |           |                   |                  |                          | Schließe     | n |

 Nach "Hinzufügen" öffnen sich die Abonnementoptionen, unter denen du noch den Namen ändern (z.B. Google-Kalender) und eine Beschreibung hinzufügen kannst. Aktivierst du "Anlagen", werden alle Anlagen in Kalenderelementen, z.B. Kalkulationstabellen, mit eingeschlossen. Aktiviere noch "Updatelimit".

|                                                                                                    | Abonnementoptionen                                                                               | ×                          |
|----------------------------------------------------------------------------------------------------|--------------------------------------------------------------------------------------------------|----------------------------|
| Konfigurieren Sie Optionen für den Internetkalender mithilfe der folgender                                                                                                    | n Auswahl.                                                                                       |                            |
| Allgemein<br>Ordnername:<br>Internetkalender:<br>Speicherort:<br>Beschreibung:                                                                                                    | Google-Kalender<br>basic<br>https://www.google.com/calendar/ical/ /basic.ics<br>InternetKalender |                            |
| <ul> <li>Anlagen</li> <li>Anlagen für Elemente in diesem Internetkalender herunterladen</li> <li>Updatelimit</li> <li>✓ Das Abonnement mit Empfehlung des Herausgebers aktualisieren.<br/>Senden-Empfangen-Gruppen werden nicht häufiger aktualisiert, als das<br/>Limit vorgibt. Dadurch wird verhindert, dass das Abonnement möglicher<br/>Inhaltsanbieter storniert wird.</li> <li>Aktuelles Anbieterlimit: Nicht veröffentlicht.</li> </ul> | empfohlene<br>weise vom                                                                          | WINI TOLEL<br>OK Abbrechen |

• Nach "OK" steht der Google-Kalender in der Registerkarte "Internetkalender".

| Kontoeinstellungen                                                                                                    |                  |                           |              |  |  |
|----------------------------------------------------------------------------------------------------|------------------|---------------------------|--------------|--|--|
| Internetkalender<br>Sie können einen Internetkalender hinzufügen oder entfernen. Sie können einen Kalender auswählen und dessen<br>Einstellungen ändern.                                              |                  |                           |              |  |  |
| E-Mail Datendateien RSS-Feeds SharePoint-Listen                                                                                                    | Internetkalender | Veröffentlichte Kalender  | Adressbücher |  |  |
| 🥁 Neu 🚰 Ändern 🗙 Entfernen                                                                                                    |                  |                           |              |  |  |
| Internetkalender                                                                                                    | Größe            | Letzte Aktualisierung     |              |  |  |
| Google-Kalender                                                                                                    | 0.50 KB          | <ausstehend></ausstehend> |              |  |  |
| Abonnierte Internetkalender werden nur einmal pro Downloadintervall geprüft. Dadurch wird verhindert, dass die Liste<br>möglicherweise von einem Herausgeber eines Internetkalenders angehalten wird. |                  |                           |              |  |  |
|                                                                                                    |                  |                           | Schließen    |  |  |

# Kalender in Android integrieren

- Am besten geht es über den Computer
- Login bei Google, dann Kalender öffnen

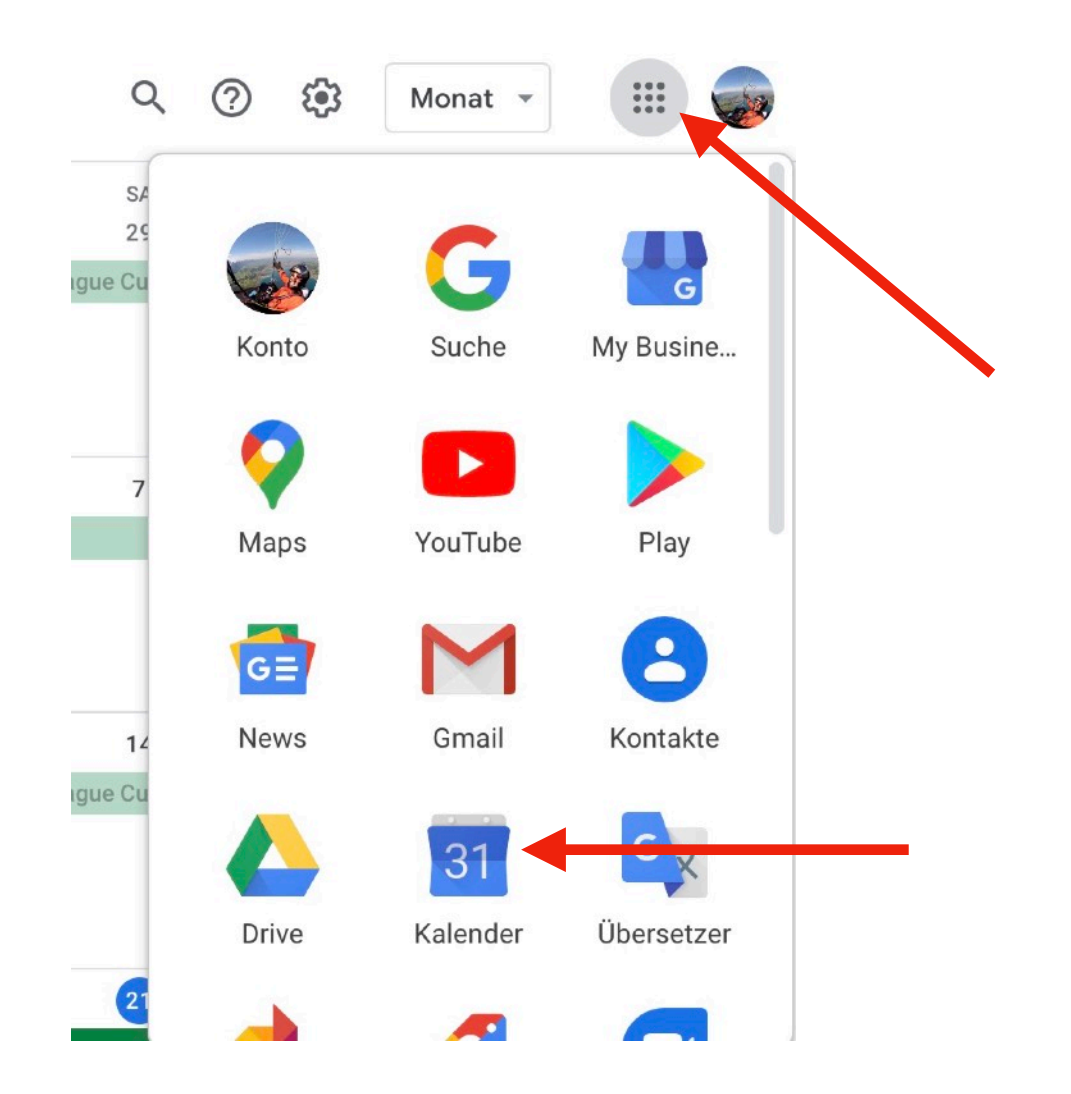

• Auf das + bei "Weitere Kalender"

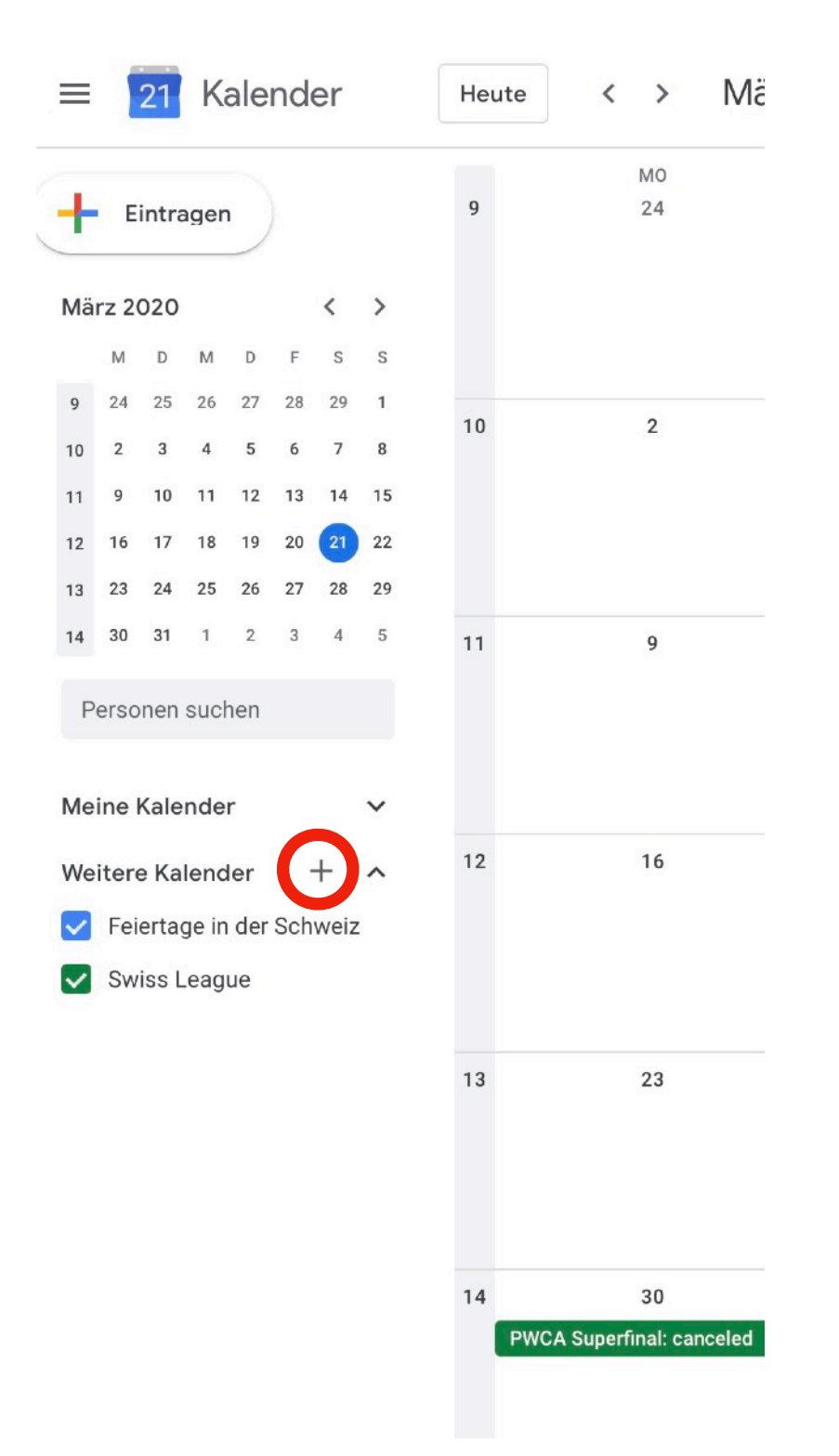

- "Per URL"
- URL rein kopieren, "Den Kalender öffentlich machen" nicht auswählen.

| Weitere Kalender                                              | Kalandar abanniaran                | Per URL                                                                                                |  |  |
|---------------------------------------------------------------|------------------------------------|----------------------------------------------------------------------------------------------------|--|--|
| <ul> <li>Feiertage in der So</li> <li>Swiss League</li> </ul> | Neuen Kalender einrichten          | URL des Kalenders                                                                                      |  |  |
|                                                               | Relevante Kalender ansehen Per URL | Den Kalender öffentlich machen<br>Sie können einen Kalender im iCal-Format über dessen Adresse hinzufü |  |  |
|                                                               | Importieren                        | Kalender hinzufügen                                                                                    |  |  |

### Mit iPhone Abonnieren (iCal)

- Klicke den Link und folge den Anweisungen ;-)
- Kalender erscheint im Kalender App unet "Abonniert"

## Mit Mac (iCal)

- ∖\_-₩-S
- URL rein kopieren

| Calendar              | File                                            | Edit   | View | Window | Help                             |
|-----------------------|-------------------------------------------------|--------|------|--------|----------------------------------|
|                       | Ne                                              | w Ever | nt   |        | ЖN                               |
|                       | New Calendar                                    |        |      |        | •                                |
|                       | New Calendar Group<br>New Calendar Subscription |        |      |        | <mark></mark> ት <mark>ස</mark> N |
|                       |                                                 |        |      |        | . \ <b>\</b> #S                  |
|                       | Imp                                             |        |      |        |                                  |
| And the second second | Exp                                             | oort   |      |        | •                                |
|                       | Clo                                             | se     |      |        | жW                               |
|                       | Pri                                             | nt     |      |        | ЖР                               |

#### Link für Anwendungen (iCal, iPhone, Outlook, Google):

https://calendar.google.com/calendar/ical/gcl.kalender%40gmail.com/ private-20ac4943ff890decb75a1ebc6e8a93a7/basic.ics